#### 1. Pour réaliser le diagramme

- → Démarrer libreoffice Calc
- → Compléter la colonne A avec les valeurs à placer sur l'axe des abscisses x
  la colonne B avec les valeurs à placer sur l'axe des axe des ordonnées y
- $\rightarrow$  Sélectionner les 2 colonnes
- $\rightarrow$  Insertion / Diagramme
- $\rightarrow$  XY (Points seuls)
- $\rightarrow$  Suivant / Suivant / Suivant
- $\rightarrow$  Compléter : le titre

l'axe X (sans oublier les unités)

l'axe Y

 $\rightarrow$  Terminer

#### 2. Pour afficher l'équation de la droite de régression

- → Double cliquer sur une partie du diagramme, cliquer sur un des points affichés
- $\rightarrow$  Insertion  $\rightarrow$  Courbe de tendance : cocher la case "Linéaire"

cocher la case "Afficher l'équation"

#### 3. Pour réduire le nombre de décimales dans l'équation, si nécessaire :

- $\rightarrow$  Double cliquer sur une partie du diagramme,
- $\rightarrow$  Double cliquer sur l'équation de droite
- $\rightarrow$  Cliquer sur "Nombres"
- → Dans Catégorie, sélectionner "nombre"
- → Dans option, indiquer 3 dans "nombre de décimales" puis OK

### 4. Pour imprimer :

 $\rightarrow$  Fichier  $\rightarrow$  Aperçu

Vérifier que les données et le diagramme ne figurent que sur une seule page.

Sinon, déplacer le diagramme

→Imprimer

#### 1. Pour réaliser le diagramme

- → Démarrer Excel
- → Compléter la colonne A avec les valeurs à placer sur l'axe des abscisses x la colonne B avec les valeurs à placer sur l'axe des axe des ordonnées y
- → Sélectionner les 2 colonnes
- → Insertion / Graphique
- $\rightarrow$  Nuages de points
- → Suivant / Suivant
- → Compléter : le titre

l'axe X (sans oublier les unités)

l'axe Y

 $\rightarrow$  Terminer

# 2. Pour afficher l'équation de la droite de régression

- → Cliquer droit sur un des points affichés
- $\rightarrow$  Ajouter une courbe de tendance :
  - dans l'onglet "type", cocher la case "Linéaire"

dans l'onglet "option", cocher la case "Afficher l'équation sur le graphique"

## 3. Pour réduire le nombre de décimales dans l'équation, si nécessaire :

- → Double cliquer sur l'équation de droite
- $\rightarrow$  Dans l'onglet "Nombre",
  - sélectionner "nombre"
  - puis indiquer 3 dans "nombre de décimales"
- $\rightarrow$  OK

## 4. Pour imprimer :

- $\rightarrow$  Fichier  $\rightarrow$  Aperçu avant impression
- Vérifier que les données et le diagramme ne figurent que sur une seule page.
- Sinon, déplacer le diagramme
- →Imprimer